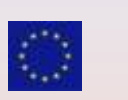

Ministero dell'Istruzione, dell'Università e della Ricerca UFFICIO SCOLASTICO REGIONALE PER LA TOSCANA

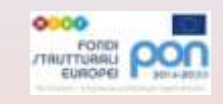

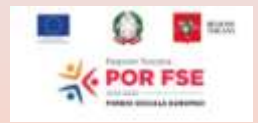

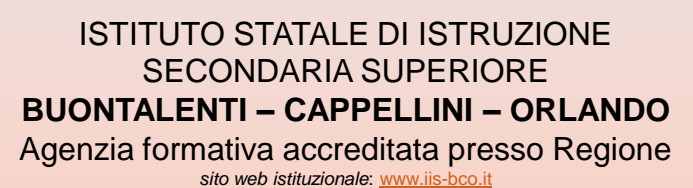

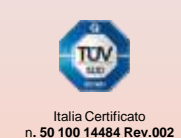

GUIDA ALL'USO DI CLASSROOM

## Vai su Google: 1.accedi con l'account fornito dalla tua scuola 2. in alto a destra trovi un quadratino

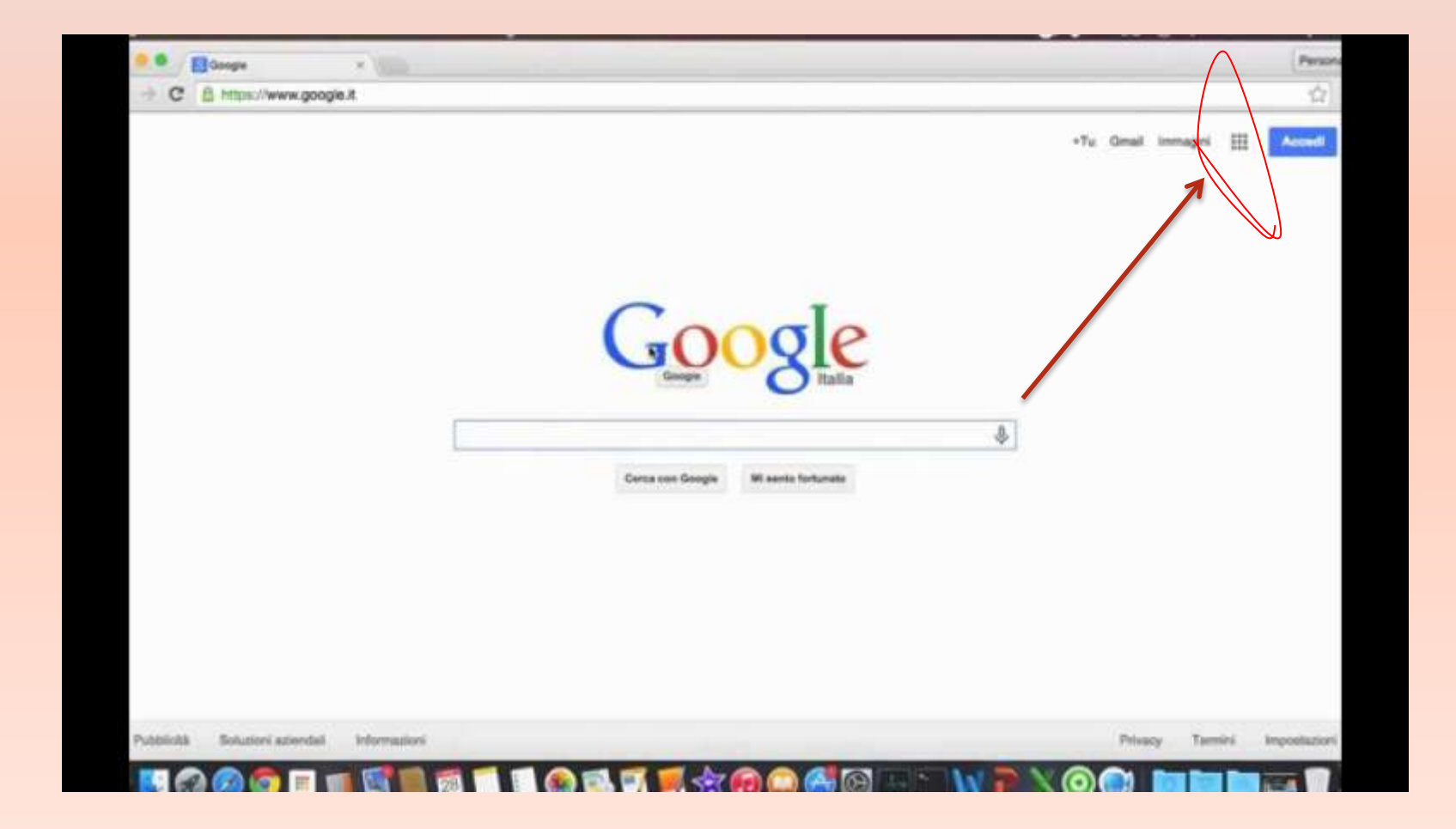

#### 3. Clicca sull'icona di classroom

| M Gmail                    | Q Cerca nella posta      | *                                                                                 | 0              |           | 3 Suite  |
|----------------------------|--------------------------|-----------------------------------------------------------------------------------|----------------|-----------|----------|
| Scrivi     Posta in arrivo | □- c :                   |                                                                                   |                |           |          |
|                            | Google 2                 | Avviso di sicurezza - Il numero di telefono di recupero è stato cambiato angela   | A              | M         |          |
|                            | 📋 🚖 The G Suite Team     | L'eliminazione di Giovanna Serratore da G Suite è riuscita - Gentile amministrato | wint           | Gmail     | Drive    |
| Speciali                   | 🔲 💠 The G Suite Team     | Eliminazione di Iwona Gruber da G Suite è riuscita - Gentile amministratore G     |                |           |          |
| Inviati                    | 🔲 🔄 The Google Cloud Te. | Google Cloud bulk upload of user information for omnicomprensivosorianceala       |                |           | E        |
| Bozze                      | 🔲 🏫 me, Francesca 4      | prova 4 - Ok II giorno glo 17 ott 2019 alle 21:09 Angela Eleonora Fortuna «ang    | Classroom      | Documenti | Fogli    |
| <ul> <li>Altro</li> </ul>  | 🔲 🏫 The G Sulte Team     | L'eliminazione di Giovanna Serratore da G Suite è riuscita - Gentile e ministrato |                | 31        | 0        |
|                            | 🔲 💠 The G Suite Team     | L'eliminazione di Iwona Gruber da G Suite è riuscita - Gentile amministratore, G  | Presentazioni  | Calendar  | Chat     |
|                            | The Google Cloud Te. 3   | Google Cloud bulk upload of user information for organcomprensivosorianocala      | 0              | a1        |          |
|                            | 📋 🙀 The Google Cloud Te. | Google Cloud bulk upload of user information for omnicomprensivosorianocala       | 4              |           | 0        |
|                            | 🔲 🚖 The Google Cloud Te. | Google Cloud bulk upload of user information for omnicomprensivosorianocala       | Meet           | Sites     | Contatti |
|                            | 🔲 💠 Google Cloud Support | Subject [#20703217] Request for Google Apps Education Upgrade (Signup) [ re-      |                | Altro     |          |
|                            |                          | (🛢 Google Apps fo) (🛢 3. 6 Suite for E) ( 🗖 [Oct. 2016] 45 )                      |                |           | 1        |
|                            |                          | friconoscimento istituto) Your feedback matters for case #20703483 - Customer I   | eedback Survey | н         | 20 cot   |

#### Si apre una pagina bianca o con i corsi da te creati se vuoi creare un corso vai sulla croce in alto a destra

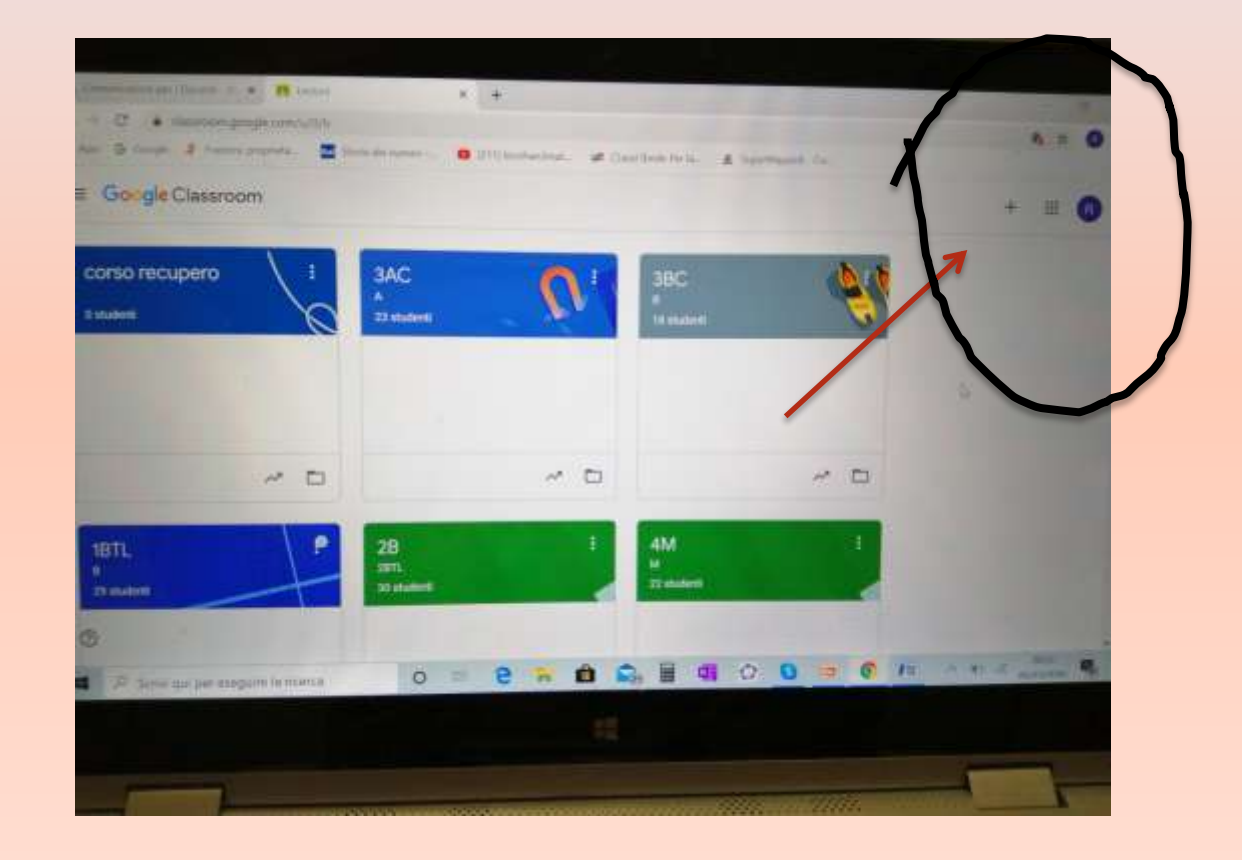

Puoi creare una nuova classe cliccando su crea nuovo corso(freccia arncione) oppure entrare in uno già esistente (freccia verde)

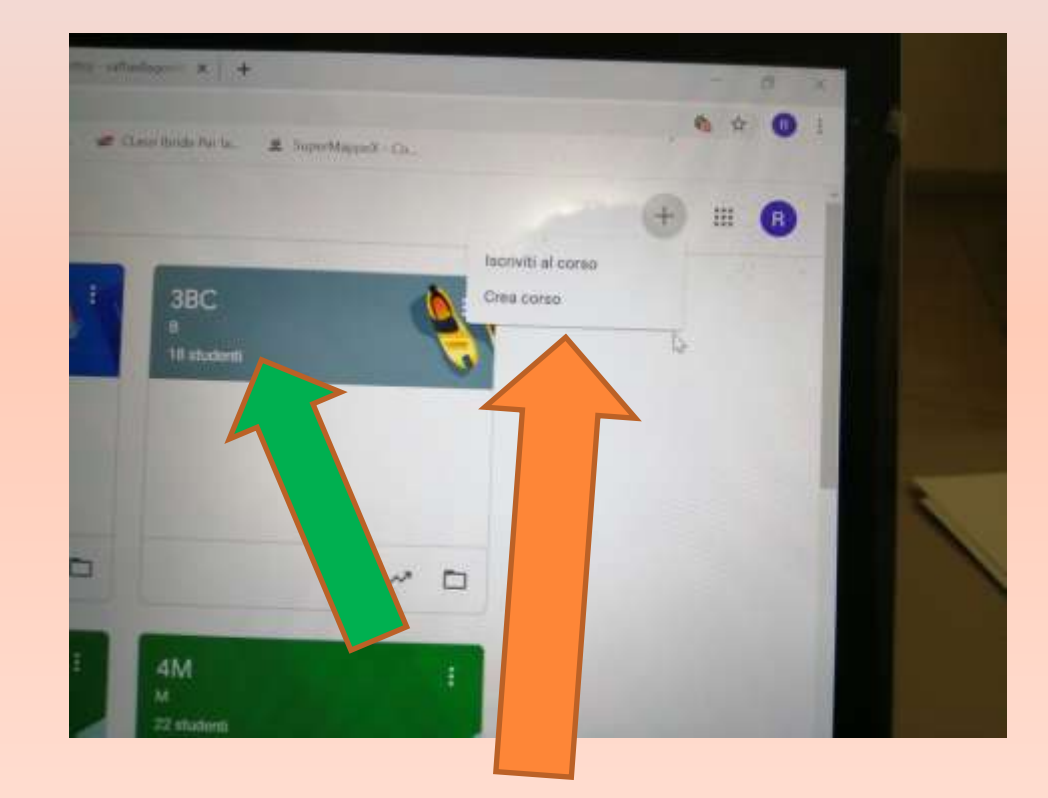

Una volta entrato hai davanti la seguente schermata, a questo punto puoi fare due cose condividere un messaggio o un documento cliccando nello spazio predisposto ed i ragazzi possono rispondere

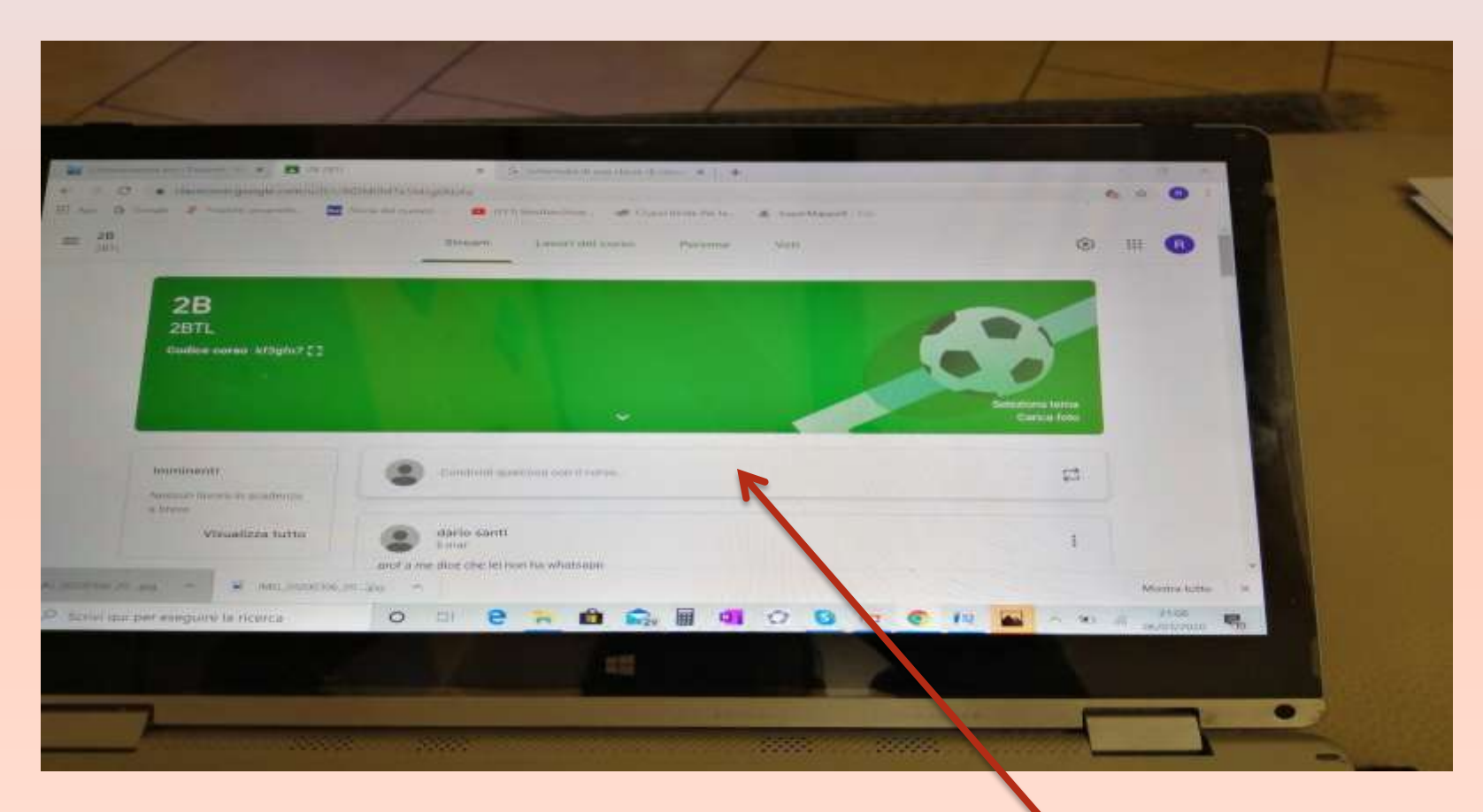

### Si apre una nuova finestra

- Cliccando su aggiungi scegli il file che vuoi allegare
- Lo prendi cliccando con il mouse e lo trascini nello spazio condividi
- Si illumina il tasto pubblica clicca ed il documento viene condiviso
- 4. Puoi anche scegliere a quali alunni inviarlo

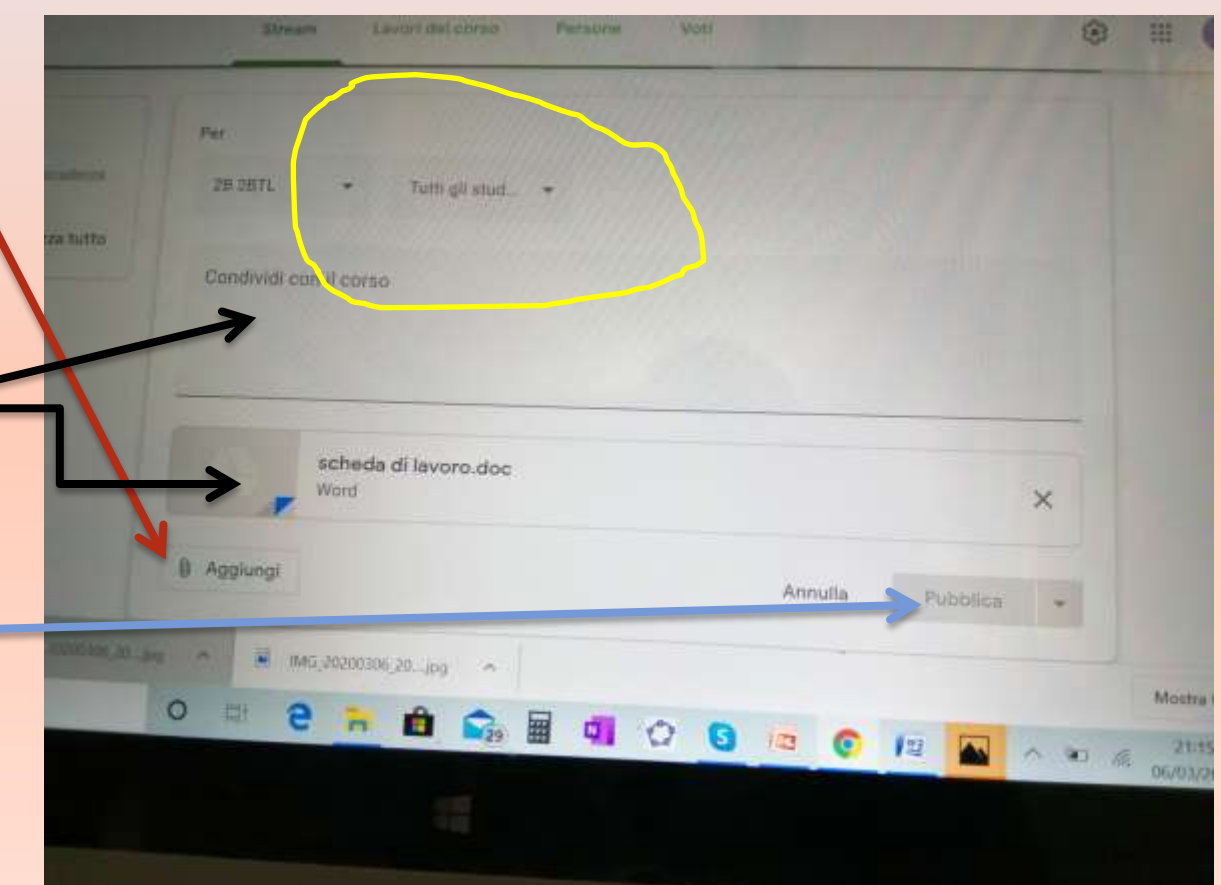

La finestra stream è quella principale, poi c'è la finestra lavori in corso dove puoi creare verifiche ed assegnare compiti, persone invece vedi gli alunni ed i colleghi

La differenza tra essere alunno o docente sta proprio nel poter assegnare compiti e/o modificare

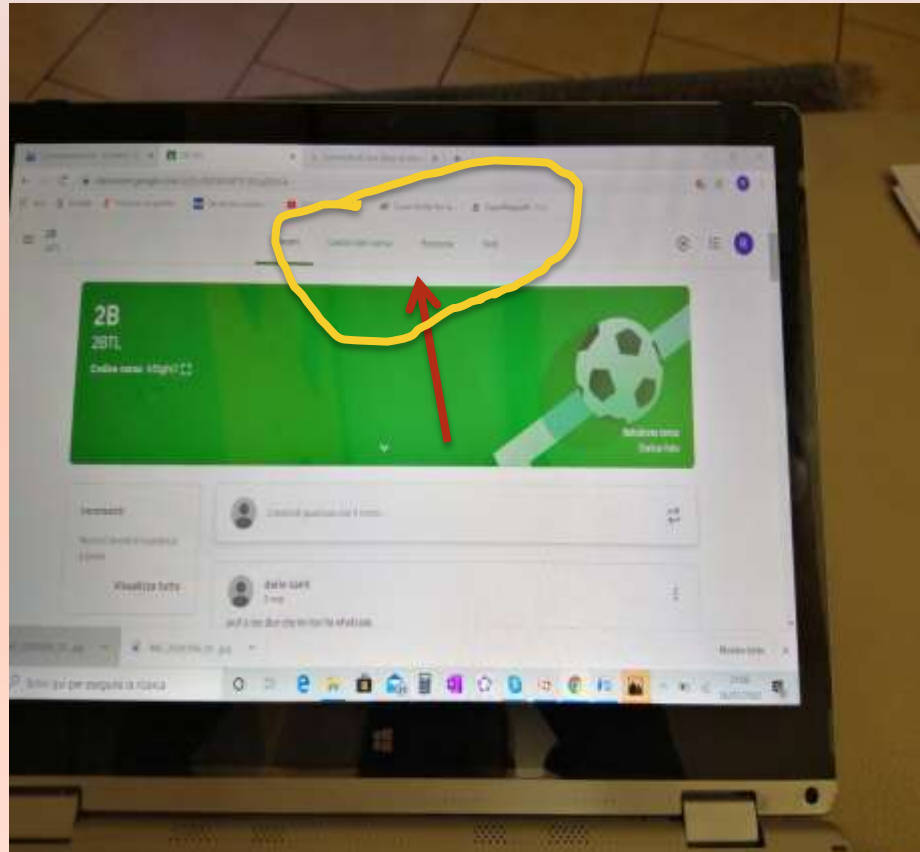

# **Creare un lavoro:**

- 1. Clicca su lavori in corso
- Vai su crea clicca si apre una finestra scegli cosa vuoi fare

- 3. Metti un titolo
- 4. Metti un argomento

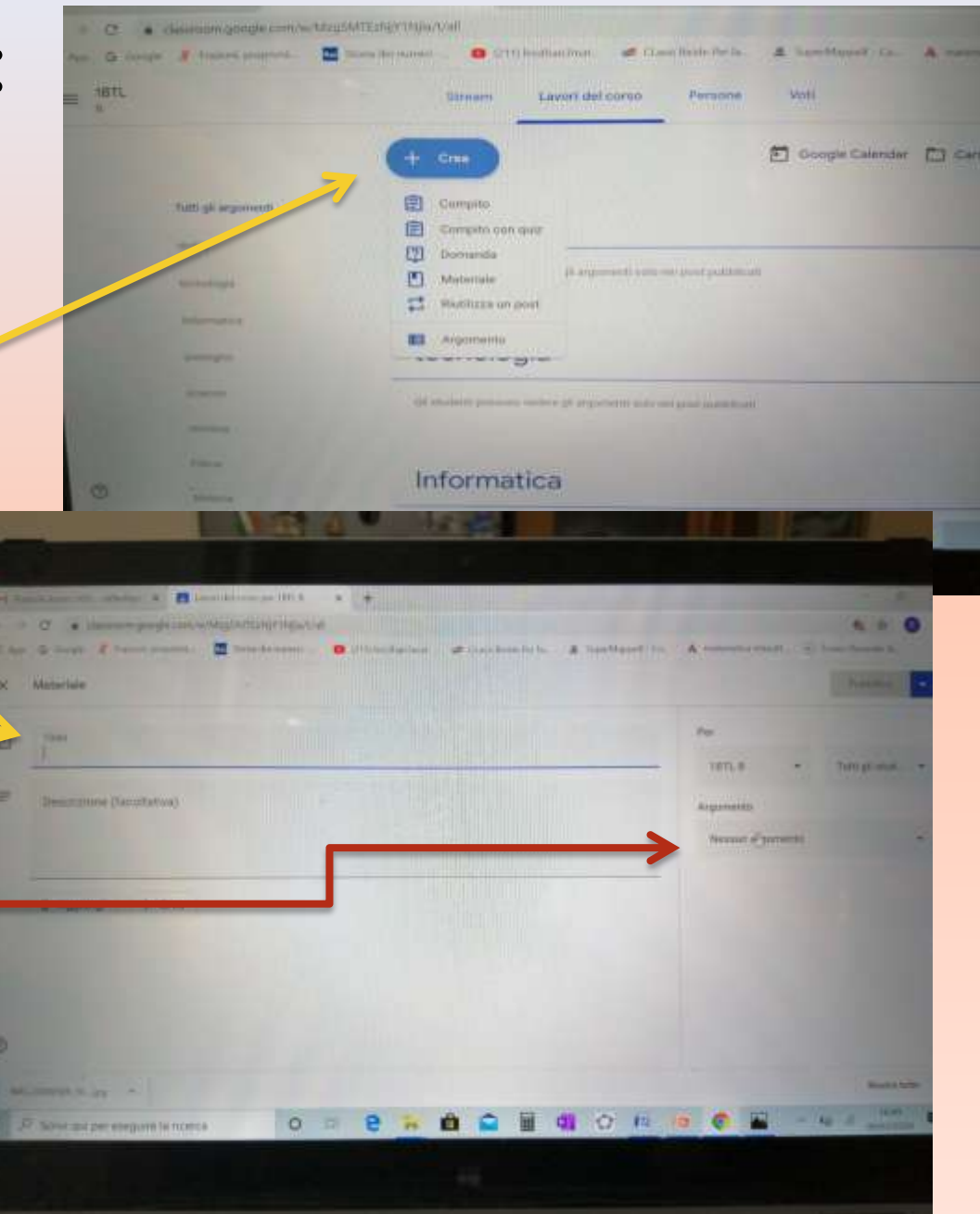

La miglior cosa è quella di creare un'unica classe virtuale in modo da semplificare l'iscrizione per i ragazzi e la gestione, ci sono molti link per imparare ad usare classroom, vi lascio solo alcuni video tutorial per chi vuol approfondire:

https://www.youtube.com/watch?v=KSvGMHNxxPs https://www.youtube.com/watch?v=KjtwJz5tLmM https://www.youtube.com/watch?v=yOqrfHTW9XI